# TD Snap Core First Lernkarten

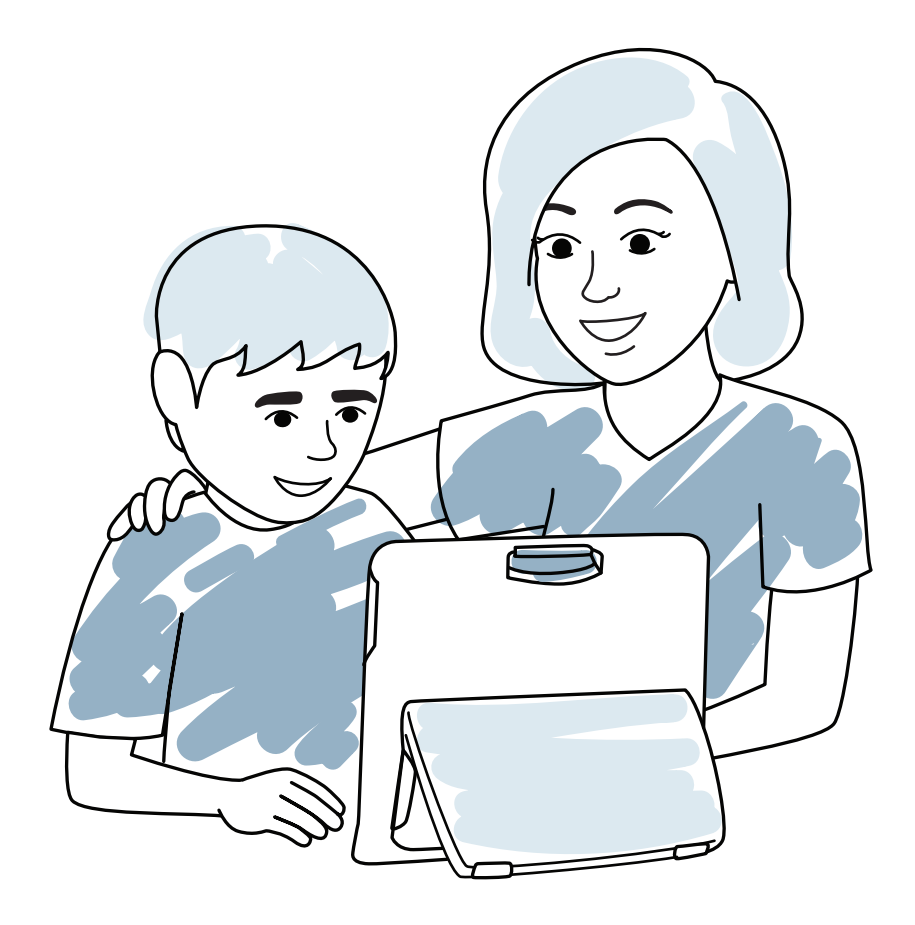

Dies sind Ihre Lernkarten für TD Snap Core First. Sie helfen Ihnen bei der Integration Ihres Geräts in den Alltag und zeigen Ihnen, wie Sie einfache Änderungen vornehmen können.

# Inhalt

- 1 QR-Codes & Häufig gestellte Fragen
- 2 Glossar für TD Snap Core First
- 3 Unterstützte Kommunikation verwenden
- 4 Im Alltag einsetzen & Wichtige Informationen
- 5 Aktivitäten: Ein Buch lesen & Ein Spiel spielen
- 6 Aktivitäten: Beim Sport zusehen & Ins Restaurant gehen
- 7 Suchfeld & Rastergrößen ändern
- 8 Google Assistant mit TD Snap verwenden
- 9 Ein Feld bearbeiten & Verhaltensunterstützungen bearbeiten
- 10 Seiten mit anderen teilen und speichern
- 11 Pathways for Core First & Core First Learning
- 12 myTobiiDynavox.com und weiterer Support

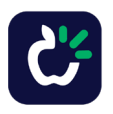

# **QR-Codes**

Über die QR-Codes erhalten Sie schnell Zugriff auf Informationen (z. B. Videos), ohne dass Sie Internetadressen eingeben müssen. Scannen Sie den QR-Code mit der Kamera Ihres Smartphones, um die verknüpften Informationen anzuzeigen.

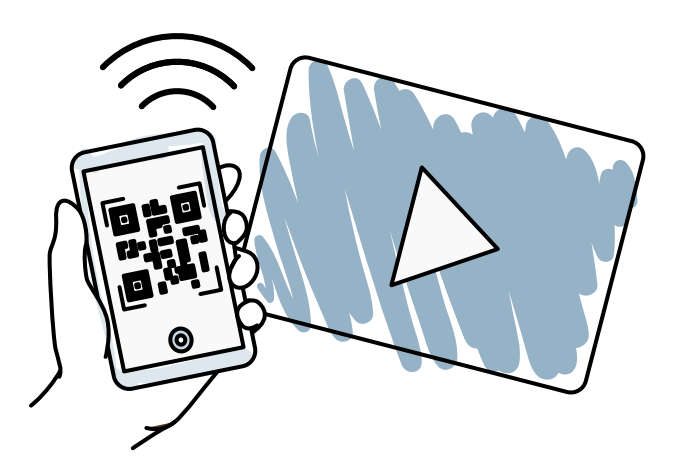

### Für Android

Laden Sie einfach eine kostenlose App zum Lesen von QR-Codes aus dem Google Play Store herunter. Unter "QR Scanner" oder "QR Reader" werden Ihnen verschiedene Wahlmöglichkeiten angeboten.

### Für Windows

Laden Sie einfach eine kostenlose App zum Lesen von QR-Codes aus dem Windows Store herunter. Unter "QR Scanner" oder "QR Reader" werden Ihnen verschiedene Wahlmöglichkeiten angeboten.

#### Für iOS

Wenn Sie iOS 11 haben, öffnen Sie die Kamera Ihres Telefons und richten Sie sie auf den QR-Code. Tippen Sie auf die Benachrichtigung, die nun erscheint.

Wenn Sie nicht auf iOS 11 aktualisiert haben, laden Sie eine App zum Scannen von QR-Codes herunter. Es gibt im App Store viele kostenlose Apps.

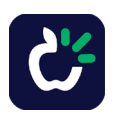

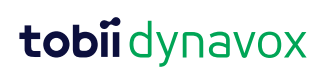

# Häufig gestellte Fragen

# Kann Unterstützte Kommunikation (UK) jemanden vom Sprechen abhalten?

Nein. Nach zehn Jahren Forschung können wir feststellen, dass UK die Verwendung oder Entwicklung natürlicher Sprache nicht beeinträchtigt.

# Ist UK nützlich für Personen, die schon gewisse Sprachkompetenzen haben?

Ja. UK hilft Personen mit sprachlichen Beeinträchtigungen, in Gesprächen mit bekannten und auch unbekannten Kommunikationspartnern ihr volles Potenzial zu erreichen.

### Gibt es eine Lösung, wenn jemand aufgrund körperlicher Beeinträchtigungen nicht in der Lage ist, ein Kommunikationsgerät zu berühren?

Ja. Auf einem UK-Gerät gibt es verschiedene Möglichkeiten, eine Auswahl zu treffen. Sie werden oft auch Auswahlmethoden genannt. Personen, die nicht in der Lage sind, das Kommunikationsgerät zu berühren, können Eye Gaze, Kopfzeiger, Maus oder Scanning als Hauptauswahlmethode verwenden.

### Kann man zu jung oder zu stark beeinträchtigt sein, um UK zu nutzen?

Nein. Man ist niemals zu jung oder zu stark beeinträchtigt, um UK zu nutzen.

UK wirkt sich positiv auf Sprachentwicklung, Wahrnehmung, Lese- und Schreibfähigkeiten und die Teilhabe an sozialem Umfeld, Bildungs- und Spielangeboten aus Wenn Sie diesen Code scannen, werden weitere häufig gestellte Fragen und die dazugehörigen Antworten angezeigt.

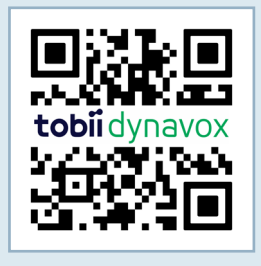

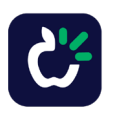

# **Glossar für TD Snap Core First**

### Kernvokabular

Eine kleine Gruppe von häufig verwendeten Wörtern, die miteinander kombiniert und zur Erstellung eindeutiger Mitteilungen verwendet werden können.

| 🖲 🏦 🔞 Q    |          |     |         |               |            | ©\$                 |
|------------|----------|-----|---------|---------------|------------|---------------------|
|            |          |     |         | EX            | Abc X      |                     |
|            | ?        | Å   | —       | 6.9           | $\bigcirc$ | °                   |
| <b>o</b> ° | (?)      | ŝ   | 4       | <u>@</u>      | ×-         | 🔏 °                 |
| () °       | $\times$ | Ó   | 5       | $\rightarrow$ | a          | on a O              |
|            |          | -0  | -       |               | &          | <u>୍</u> ଷ 🖉 🖉      |
|            | Ŷ        | 0.  | 31      | -f            |            | .,!?' °             |
|            | + °      | + ° | $\odot$ | + °           | ~          | ABC ©<br>ABS<br>ABD |

### Themen

Im Voraus gespeicherte Mitteilungen, die nach kommunikativer Absicht geordnet sind und sich jeweils auf eine bestimmte Situation oder Umgebung beziehen.

| 🖲 🔒 🔞 Q                                |                                        | 6     | •           |    |                                             | @#           |
|----------------------------------------|----------------------------------------|-------|-------------|----|---------------------------------------------|--------------|
|                                        |                                        |       |             | EX | Abc X                                       |              |
|                                        | 0                                      | 0     | 0           | 0  | 0                                           | 0            |
| <b>o</b> °                             | 🄏 °                                    | ° 🖌   |             | ×° | ° 🖉                                         | <u>8</u> 2°  |
| () °                                   | 🧑 °                                    | B     | • Jar •     | °  | 8 <sup>8</sup> 8 <b>0</b> °                 |              |
|                                        | 📣 °                                    | å 🔳 ° | K°          |    | 🚓 °                                         | ĕ?0, °       |
| •••••••••••••••••••••••••••••••••••••• | ************************************** | 11°   | <b>∦</b> €° | °  | , en el el el el el el el el el el el el el | <b>O</b> , ° |
|                                        | M°                                     | 🐴 °   | 📥 °         | ₩° | ¶∿≬ °                                       | • 😂          |

## Wortlisten und Themen Wörter

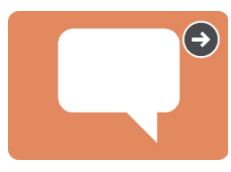

Nach Kategorien geordnete Wortlisten (z. B. Essen, Tiere usw.). Themen Wörter sind nach Kategorien geordnet und auf ein bestimmtes Thema bezogen.

### Kommentare

Kleine Wörter und Sätze, die in alltäglichen Unterhaltungen verwendet werden, um das Gespräch fortzusetzen, Aufmerksamkeit zu erhalten oder Kommentare zu machen.

| 🖲 🔒 🔞 Q    |              |          | <u>ه                                    </u> |         |                             | ©#       |
|------------|--------------|----------|----------------------------------------------|---------|-----------------------------|----------|
|            |              |          |                                              | EX      | Abc X                       |          |
| 💮 °        | <sup>۴</sup> | <b>~</b> | © <sub>⊜</sub> ⊜ °                           | ? °     | <b>₽</b> ₽ <mark>8</mark> ° | a °      |
| <b>o</b> ° | 1            | -        | t <b>i</b> @ti                               | z∳z     | 1                           | ð i<br>N |
| () °       | 1            | 2        | 6                                            | 7       | <b>(</b> )                  |          |
|            | <b>1</b>     | ¥        | <b>e</b>                                     |         | 2                           | ×        |
|            | *            |          | 20                                           | <b></b> |                             |          |
|            | ?            | $\times$ | ?                                            | Ŷ       | ?                           |          |

## Werkzeugleiste

Die Werkzeugleiste ist der Ort, an dem sich alle Kommunikationswerkzeuge befinden. Von hier aus können Sie auf Werkzeuge wie Kernvokabular, Themen und Kommentare zugreifen.

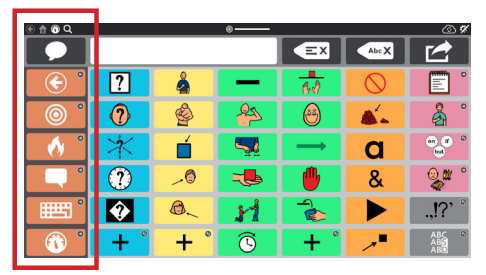

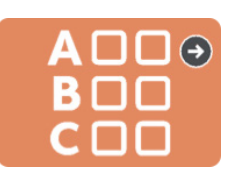

**ABC** 

Nach ihren Anfangsbuchstaben geordnete Wörter aus dem Kern- und Randvokabular können hier miteinander kombiniert und verwendet werden.

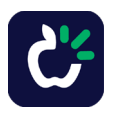

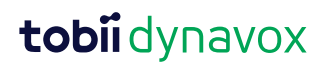

# Glossar für TD Snap Core First

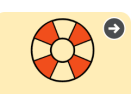

Verhaltensunterstützungen (in jedem Thema zu finden)

#### Zuerst ... dann

Macht dem/der Benutzer/in deutlich, was zuerst passiert und was dann.

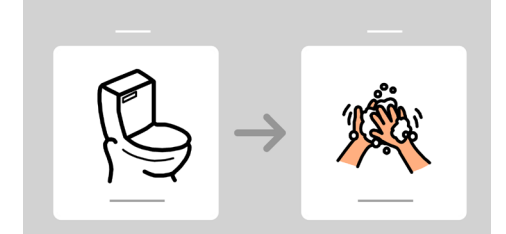

#### Soziale Geschichten (Skript)

Geschichten, die eine Situation beschreiben und zeigen, wie man sich dabei möglicherweise fühlt und auf positive Weise damit umgeht.

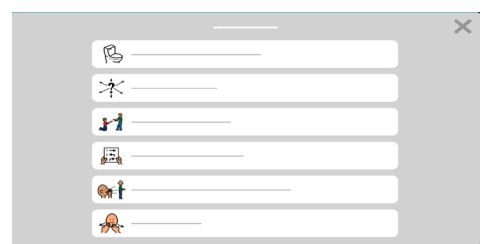

## Übersicht

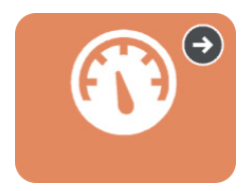

In der Übersicht finden Sie die Gerätesteuerung, z. B. die Lautstär keregelung und die Fernbedienungen. Sie können über die Werkzeugleiste darauf zugreifen.

#### Mini-Ablaufpläne

Zeigen die Reihenfolge einer kleinen Gruppe zueinander gehöriger Aktivitäten.

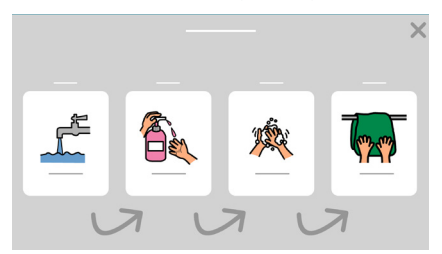

#### Timer

Zeigt an, wieviel Zeit für eine Aktivität verbleibt.

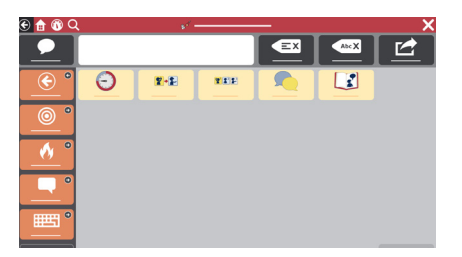

### **Bearbeitungswerkzeug**

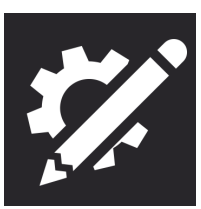

Nimmt Änderungen an Inhalten oder Einstellungen vor.

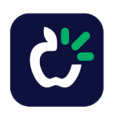

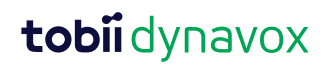

# Unterstützte Kommunikation verwenden

Die Verwendung von Unterstützter Kommunikation (UK) bietet dem/der Lernenden Möglichkeiten zur Teilhabe und Partizipation an alltäglichen Aktivitäten. Der erste Schritt zu erfolgreicher UK besteht darin, ein guter Kommunikationspartner zu sein.

Kommunikationspartnerkompetenzen sind Techniken, mit denen Sie dem/der Lernenden helfen, effektiver zu kommunizieren.

### Gelegenheiten erkennen

Erkennen Sie, zu welchen Tageszeiten der/die Lernende Kommunikationskompetenzen erlernen und einüben kann. Sie können ihm/ihr beispielsweise helfen, mit TD Snap Core First mitzuteilen, welchen Snack er/sie essen oder welchen Film er/sie anschauen möchte.

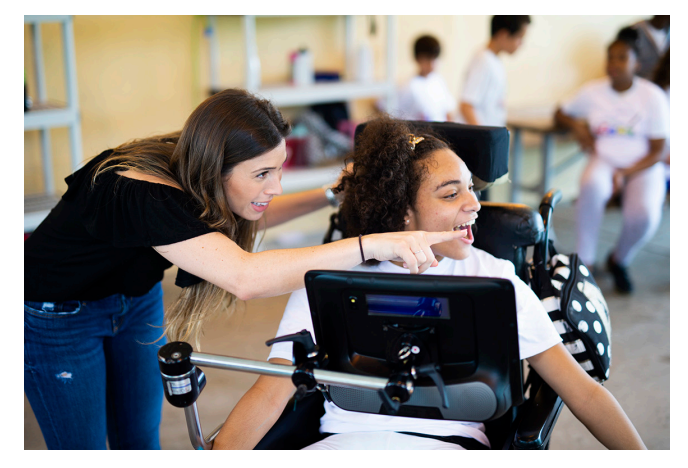

# Ein positives Kommunikationsumfeld schaffen

Mit diesen Einstellungen und Strategien können Sie den/ die Lernende(n) zur Kommunikation ermutigen.

- Unterstellen, dass
   Fähigkeiten vorhanden sind
   "Ich weiß, du kannst es."
- Auf die Verwendung konzentrieren, nicht auf das Ausprobieren

Sagen Sie nicht: "Such mal das Buch." Sondern: "Es ist Zeit zum Lesen. Welches Buch wollen wir lesen?"

- Auf alle Arten der Kommunikation reagieren Lernende(r): Lächelt Sie an. Partner: "Oh, hallo!"
- Warten
   Der Partner zählt bis fünf
   und hilft erst dann, das
   Vokabular zu finden.

Scannen Sie diesen Code, um ein Video über die Schaffung eines positiven Kommunikationsumfelds zu sehen.

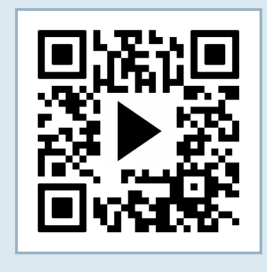

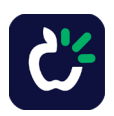

# Unterstützte Kommunikation verwenden

### Modelling

Modelling ist erwiesenermaßen die beste Lehrmethode für die Verwendung von UK. Zum Modelling gehört beispielsweise, dass Sie das Gerät berühren und verwenden, während Sie mit dem/der Lernenden sprechen und interagieren.

Erfolge, die man erkennen kann, sind mehr als nur ein/e

Benutzer/in, der/die zum richtigen Zeitpunkt auf die

richtige Art das Erwartete kommuniziert.

Dazu gehören beispielsweise: Stärkere Aufmerksamkeit

- Beim Modelling geht es darum, dass Sie dem/der Benutzer/in zeigen, wie man kommuniziert.
- Das verlangt nicht, dass er/sie Sie nachahmt.
- Geben Sie in Ihrer
   Funktion als Vorbild die
   Schlagworte wieder, nicht
   jedes einzelne Wort.
- Nutzen Sie Modelling, wenn Sie nach Vokabular suchen.
- Fehler sind dabei voll in Ordnung. Sie geben Ihnen die Chance, diese in Ihrer Funktion als Vorbild zu korrigieren.
- Modelling ist kein Quiz oder Test.

Scannen Sie diesen Code, um in einem Video zu sehen, wie Modelling funktioniert.

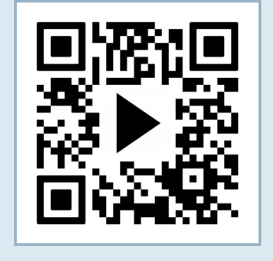

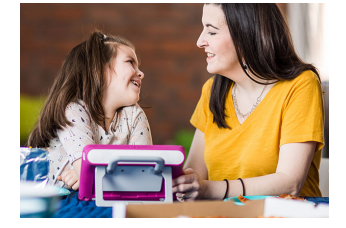

### Erfolge erkennen

bei Interaktionen

Beginnen von

Gesprächen

Wortschatz

Größerer aktiver

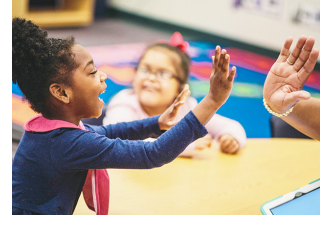

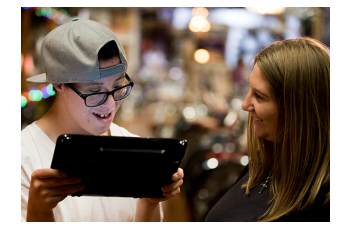

Scannen Sie diesen Code, um in einem Video zu sehen, wie Sie Erfolge erkennen.

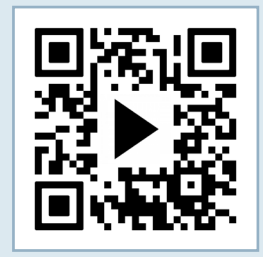

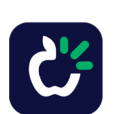

## tobiidynavox

Längere Interaktionen

Mehr Selbständigkeit bei

der Kommunikation

Mehr Freude an

Interaktionen

# Im Alltag einsetzen

Glückwunsch! Hier geht es nun darum, wie Sie TD Snap Core First im Alltag einsetzen können.

Wir haben vier Aktivitäten zusammengestellt, die sich gut für den Anfang eignen. Wählen Sie Aktivitäten aus, die langfristig motivieren und ansprechend wirken. Sie können Aktivitäten jederzeit wiederholen, denn Wiederholung fördert den Lernprozess.

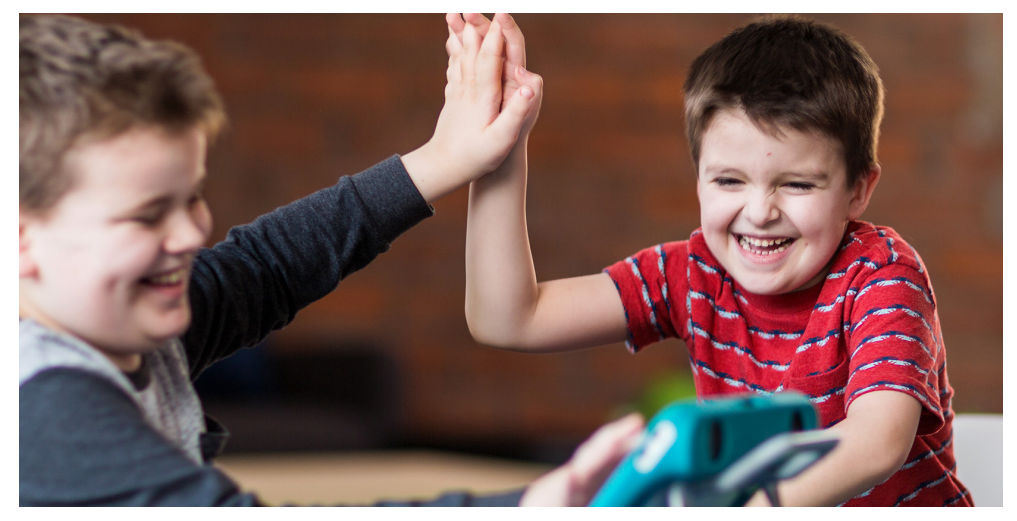

#### Diese Anfängerfehler sollten Sie vermeiden!

- Sie müssen nichts völlig Neues erschaffen. Der Rahmen ist vorgegeben. Machen Sie sich einfach mit TD Snap Core First vertraut und nehmen Sie wie gewünscht Anpassungen vor.
- Setzen Sie sich selbst oder den Benutzer nicht zu sehr unter Druck. Es ist nicht realistisch, gleich zu Beginn alles richtig zu machen. Fehler dürfen passieren. Nutzen Sie Tipps von Lernkarte Nr. 4 – "Unterstützte Kommunikation verwenden", um für den/die Lernende(n) Möglichkeiten zur Mitwirkung und Teilhabe zu schaffen.

Detailliertere Zielund Übungspläne finden Sie auf Lernkarte Nr. 11 – Pathways for Core First und Core First Learning.

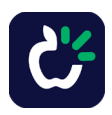

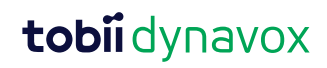

# Wichtige Informationen

### Support und Schulung:

https://de.tobiidynavox.com/pages/unterstutzung-lernen

Notizen:

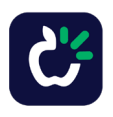

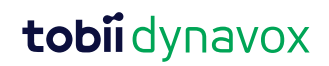

# Aktivität Ein Buch lesen

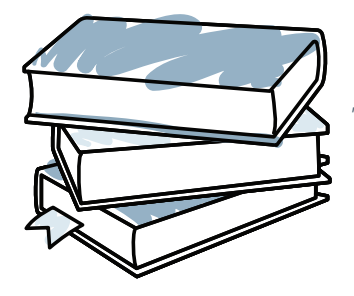

**Materialien** 

TD Snap Core First Thema "Lesen" Ein Lieblingsbuch Ein bequemer Platz

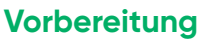

Präsentieren Sie das

handelt

Buch und zeigen Sie den

Umschlag. Sprechen Sie

2 Lesen Sie jede einzelne

Kommunizieren.

Seite und machen Sie

Machen Sie beim Lesen

Pausen, um Fragen zu

stellen (z. B. "Was hältst

am Ende eine Pause zum

darüber, wovon das Buch

Wählen Sie auf der Werkzeugleiste "Themen" aus. Suchen Sie nach dem Thema "Lesen" und machen Sie sich vor der Aktivität mit dem Vokabular vertraut.

## Schritt-für-Schritt-Anleitung

 $\bigcirc$ 

 $(\rightarrow)$ 

du bis jetzt davon?" "Macht es dir Angst?" "Ich glaube, der Junge hatte

Anast.").

Wenn Sie zu Ende gelesen haben, stellen Sie keine Quizfragen, sondern fragen Sie stattdessen, wie er/sie sich gefühlt hat oder was er/sie von der Geschichte hält.

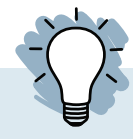

## Hilfreiche Tipps

- Wenn in dem Buch ein Satz sehr häufig vorkommt und auf der Seite noch ein freies Feld ist, programmieren Sie den Satz auf das Feld.
- Wählen Sie jedes Mal das Feld an, wenn der häufig wiederholte Satz vorkommt.
- Mitteilungen wie "Umblättern" und "Nochmal lesen" sind bereits im Gerät vorprogrammiert.
- Kommentieren Sie alles, was das Kind ansieht und/oder worauf es in der Umgebung zeigt. Zum Schluss sollten Sie ihm/ihr Bestätigung geben, dass er/sie hervorragend mit Ihnen kommuniziert hat.
- Lesen Sie das Buch noch einmal und konzentrieren Sie sich dabei auf die Bilder.
   Weisen Sie auf die zu den Bildern passenden Wörter im Gerät hin und üben Sie Ihre Vorbildfunktion aus, indem Sie sie auswählen (Modelling).

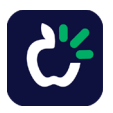

# Aktivität Ein Spiel spielen

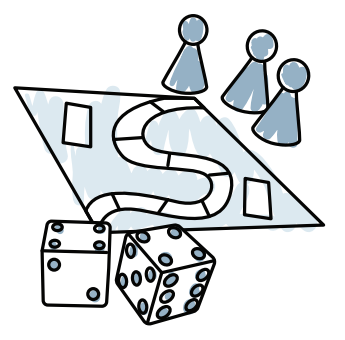

**Materialien** 

TD Snap Core First Thema "Spiele"

Ein Lieblingsbrettoder Kartenspiel

Snacks (optional)

### Spielideen

Uno, Bingo, Memory

## Vorbereitung

Wählen Sie auf der Werkzeugleiste "Themen" aus. Suchen Sie nach dem Thema "Spiele" und machen Sie sich vor der Aktivität mit dem Vokabular vertraut.

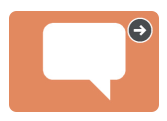

## Schritt-für-Schritt-Anleitung

- Erklären Sie das Spiel und gehen Sie die Regeln durch, falls Sie das Spiel noch nie gespielt haben.
- 2 Spielen Sie das Spiel mit dem Vokabular, das Sie sich angeschaut haben.
- 3 Machen Sie Pausen, um Kommentare zum Spielverlauf abzugeben.
- Am Ende des Spiels sollten Sie sich Zeit für Kommentare nehmen.

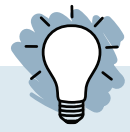

## **Hilfreiche Tipps**

- Suchen Sie im Ordner "Spiele" unter "Themen Wörter" nach weiterem Vokabular.
- Mitteilungen wie "Ich bin dran", "Nochmal spielen" und "Ich mag das Spiel nicht" sind bereits im Gerät vorprogrammiert.
- Lassen Sie den Benutzer durch Auswahl der passenden Felder mitverfolgen, wer an der Reihe ist ("ich bin dran", "du bist an der Reihe").

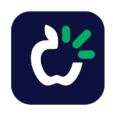

# Aktivitäten Beim Sport zusehen

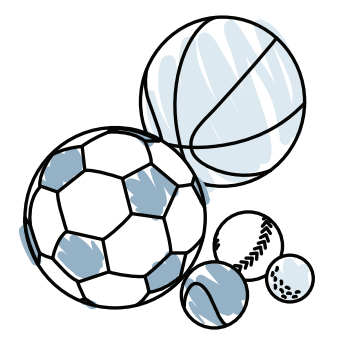

### **Materialien**

TD Snap Core First Thema "Sport"

Eine interessante Sportveranstaltung

Snacks (optional)

### Vorbereitung

Wählen Sie auf der Werkzeugleiste "Themen" aus. Suchen Sie nach dem Thema "Sport" und machen Sie sich vor der Aktivität mit dem Vokabular vertraut.

### Schritt-für-Schritt-Anleitung

- 1 Erzählen Sie von der Sportveranstaltung, die Sie sich ansehen, und welche Mannschaften daran teilnehmen.
- 2 Zeigen Sie, wie man beim Spiel lustige Kommentare machen kann, indem man navigiert und Felder auswählt.

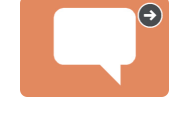

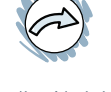

- Wenn die Aktivität vorbei ist, können Sie erfolgreiche Kommunikationsversuche noch einmal aufgreifen (z. B. "Es hat mir sehr gefallen, wie du auf den Ball gezeigt bast um mir zu
  - gezeigt hast, um mir zu zeigen, dass es dir gefällt.").

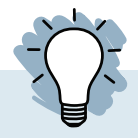

## **Hilfreiche Tipps**

- Mit dem Feld "Bearbeiten" können Sie dem Feld "Lieblingsmannschaft []" Ihre Lieblingsmannschaft hinzufügen.
- Mitteilungen wie "Ist heute ein Spiel?", "Ich liebe diese Mannschaft" und "Ich hasse diese Mannschaft" sind schon im Gerät vorprogrammiert.
- Wenn noch ein Feld frei ist, programmieren Sie es mit einem lustigen Anfeuerungsruf für Ihre Mannschaft.

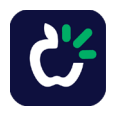

# Aktivitäten Ins Restaurant gehen

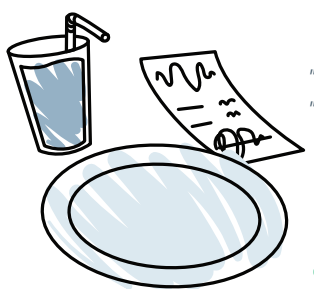

#### **Materialien**

TD Snap Core First Thema "Restaurant"

Ein Lieblingsrestaurant

Leckeres Essen

### Vorbereitung

Wählen Sie auf der Werkzeugleiste "Themen" aus. Suchen Sie nach dem Thema "Restaurant" und machen Sie sich vor der Aktivität mit dem Vokabular vertraut.

### Schritt-für-Schritt-Anleitung

- Sprechen Sie darüber, dass Sie ins Restaurant gehen werden.
- Sie können als Vorbild das Vokabular wiedergeben (Modelling), bevor Sie überhaupt im Restaurant sind. Beispielsweise können Sie das Feld "Lass uns essen gehen" auswählen.

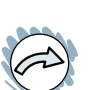

(→)

- 3 Sobald Sie im Restaurant sind, üben Sie während der gesamten Mahlzeit die Vorbildfunktion im Umgang mit dem Gerät aus.
- Nach dem Ende der Mahlzeit greifen Sie die erfolgreichen Kommunikationsversuche noch einmal auf. (z. B. "Als du auf "Mehr' gedrückt hast, wusste ich, dass du die Brötchen haben willst!").

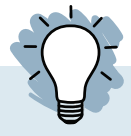

## **Hilfreiche Tipps**

- Mitteilungen wie "Können wir essen gehen?", "Ich liebe diesen Ort" und "Ich sehe hier nichts, was ich will" sind schon im Gerät vorprogrammiert.
- Ermutigen Sie alle Anwesenden, sich zu beteiligen, auch die Kellner.

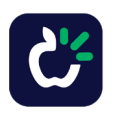

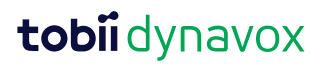

# Nach einem Wort suchen

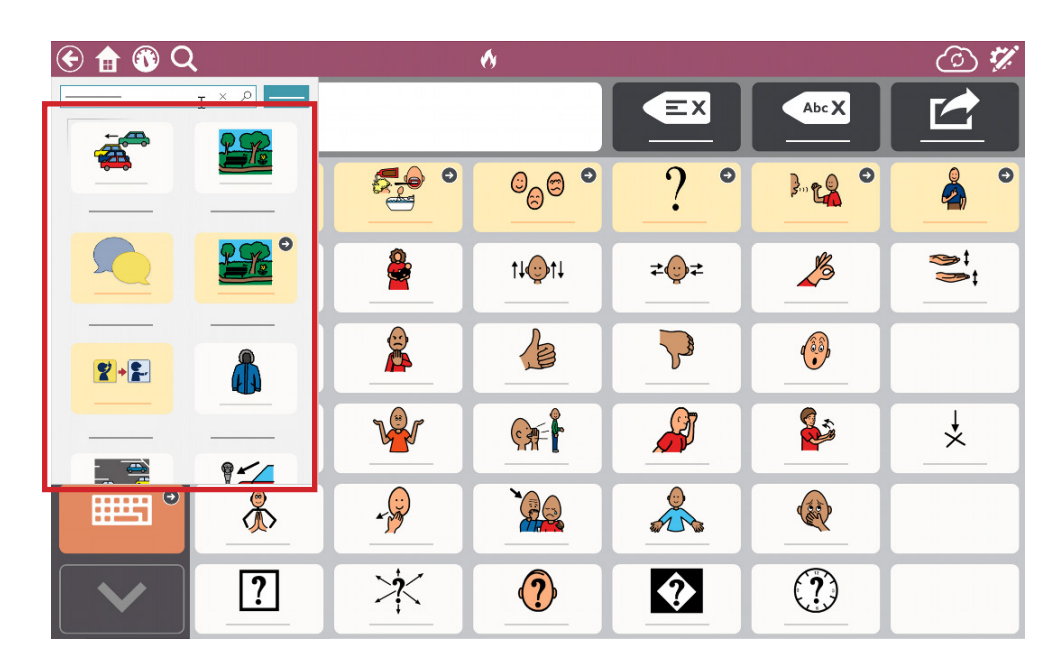

Wenn Sie diesen Code scannen, erhalten Sie weitere Informationen zur Suchfunktion.

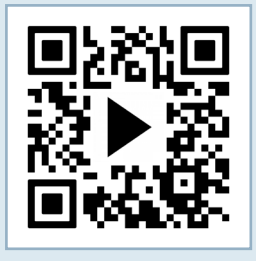

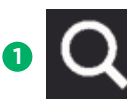

Wählen Sie das Tool "Suchen".

- 2 Wählen Sie das Textfeld aus und geben Sie das gesuchte Wort ein.
- 3 Wählen Sie aus der angezeigten Liste das gewünschte Ergebnis aus.
- Folgen Sie dem Pfad, der hervorgehoben wird, um Ihr Wort bzw. Ihren Satz zu finden.

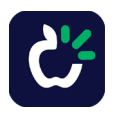

# Rastergrößen ändern

Wir empfehlen, in erster Linie auf die Fähigkeit des Benutzers zur Auswahl der gewünschten Felder zu achten. Die physische Bedienung des Kommunikationsgeräts erfordert Übung. Beginnen Sie mit einer kleineren Rastergröße. Wenn der Benutzer sich an das Gerät gewöhnt hat, kann er möglicherweise ein größeres Raster verwenden. Die Rastergröße lässt sich problemlos ändern, und das Vokabular des Seitensets TD Snap Core First ist bei allen Rastergrößen auf die gleiche Weise angeordnet.

Klicken Sie auf das Feld Bearbeiten.

Wenn Sie diesen Code scannen, sehen Sie ein kurzes Video zur Änderung der Rastergröße.

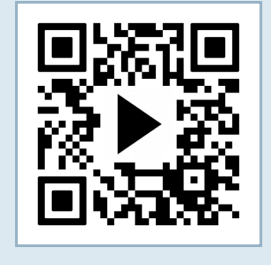

2 Wählen Sie den Reiter "Seitenset".

|  | Feld | Seite | Seitenset | Benutzer | System |
|--|------|-------|-----------|----------|--------|
|--|------|-------|-----------|----------|--------|

3 Wählen Sie "Rastergröße" aus.

| ♦             |                         | Feld    | Seite S | eitenset | Benutzer | System |       |       |               |
|---------------|-------------------------|---------|---------|----------|----------|--------|-------|-------|---------------|
| Seitenset     | Optimierte Rastergröße  | n       |         |          |          |        |       |       |               |
| Rastergröße   |                         |         |         |          |          |        |       |       |               |
| Stil          |                         |         |         |          |          |        |       |       |               |
| Einstellungen | 1x1                     | 1 x 2   | 2 x 2   | 2        | x 3      | 3 x 3  | 3 x 4 | 4 x 4 | 5 x 5         |
| Über          |                         |         |         |          |          |        |       |       |               |
|               | Benutzerdefinierte Rast | ergröße |         |          |          |        |       |       |               |
|               | Zeilen 3                |         |         |          |          |        |       |       | $\rightarrow$ |
|               | Spalten 3               |         |         |          |          |        |       |       | $\rightarrow$ |

4 Wählen Sie eine der optimierten Rastergrößen aus.

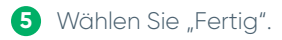

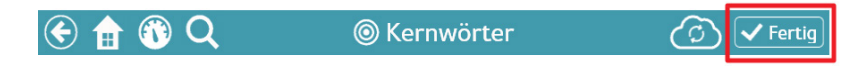

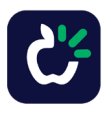

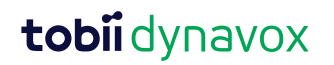

# Google Assistant mit TD Snap verwenden

#### Zusatz zu den Lernkarten für TD Snap Core First

In TD Snap sind die Seiten für Google Assistant nach ihrer Funktion geordnet. Mit den Feldern auf diesen Seiten können Sie per Google Assistant alltägliche Aufgaben ausführen, Musik abspielen, Fragen stellen und sogar die Haussteuerung bedienen.

## So finden Sie in TD Snap die Seiten für Google Assistant:

 Wählen Sie auf der Werkzeugleiste Übersicht aus

Wählen Sie Google Assistant aus.

## Die Symbole zeigen, welche Geräte nötig sind, um das Feld zu verwenden.

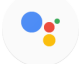

Keine zusätzliche Hardware erforderlich.

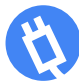

Intelligente(r) Steckdose, Glühbirne und/oder Thermostat erforderlich.

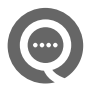

Goole Nest mini oder für Google Assistant geeigneter Lautsprecher erforderlich.

### **Praxis-Tipps:**

- Bei lauter Musik kann es schwierig sein, die Musik wieder auszuschalten oder überhaupt irgendwelche Befehle zu geben.
- Wenn auf einen Google-Befehl nicht die erwartete Reaktion erfolgt, versuchen Sie es mit einer anderen bzw. einer genaueren Formulierung.
  - Beispiel: Wenn "OK Google, mach das Licht an" nicht funktioniert, versuchen Sie es mit "OK Google, mach das Licht im Wohnzimmer an".
- Denken Sie daran, dass Sie bei einem externen Google-Lautsprecher vor dem Befehl "OK Google" sagen müssen.
- Stellen Sie sicher, dass Sie um Hilfe rufen können und dass es eine andere Möglichkeit gibt, die Heimautomatisierung zu bedienen.
- Spiele funktionieren am besten, wenn sie keine bestimmten Antworten erfordern und genug Zeit zum Antworten lassen.

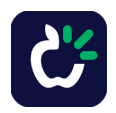

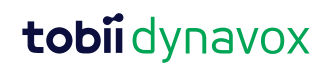

### Häufig gestellte Fragen zu Google Assistant

#### Benötige ich die App "Google Home"?

 Ja, Sie benötigen die App "Google Home" auf Ihrem Smartphone bzw. Tablet, wenn Sie zusätzliche Geräte gekauft haben (z. B. Google Nest mini, intelligente Steckdosen usw.).

#### Benötige ich ein Google-Konto?

 Ja, Sie benötigen ein kostenloses Google-Konto, wenn Sie Google Assistant nutzen möchten. Sie müssen von TD Snap aus die Verbindung zu dem Google-Konto herstellen (Bearbeiten>Benutzer>Mit Google verbinden).

#### Kann ich Musik hören?

 Ja, Sie benötigen dafür einen externen Google-Lautsprecher (z. B. Google Nest mini, Google Home Nest usw.) und müssen dafür sorgen, dass Ihr Gerät trotz der Musik zu hören ist.

#### Kann ich die Beleuchtung zu Hause steuern?

Ja, mit den richtigen Zusatzgeräten können Sie die Beleuchtung zu Hause steuern.

# Ich habe zu Hause ein Smart-Home-Gerät. Kann ich es mit Google Assistant steuern?

 Ja. Genauere Informationen hierzu können Sie der Bedienungsanleitung des Smart-Home-Gerätes entnehmen.

#### Kann ich Google Assistant für Notrufe verwenden?

• Nein. Mit Google Assistant können Sie KEINE Rettungsdienste anrufen.

#### Wie erhalte ich Support?

- Bei Problemen mit der Software TD Snap wenden Sie sich an den Tobii-Dynavox-Partner, bei dem Sie das Gerät erworben haben.
- Bei Problemen mit Ihrem Smart-Home-Gerät ziehen Sie die Website des Herstellers zu Rate.

### Fehlerbehebung durch Google-Support:

- https://qrco.de/GoogleAssistantExplore
- https://qrco.de/GoogleAssistantHelp
- https://qrco.de/GoogleNestHelp

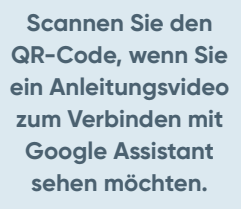

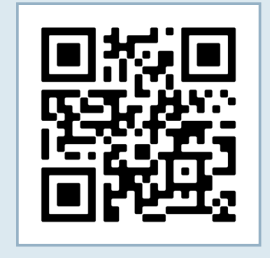

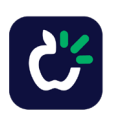

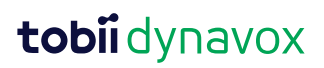

# Ein Feld bearbeiten

Gehen Sie zu der Seite mit dem Feld, das Sie bearbeiten möchten

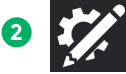

Wählen Sie "Bearbeiten" aus.

3 Das Bearbeitungsmenü erscheint unten auf dem Bildschirm. Beachten Sie: "Feld" ist bereits vorausgewählt.

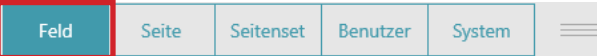

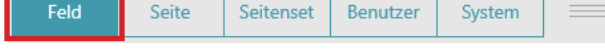

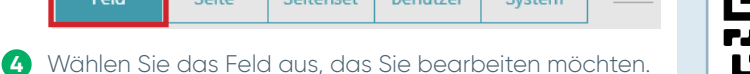

5 So ändern Sie das Symbol des Feldes:

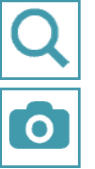

Wählen Sie das Suchfeld aus, um nach einem Symbol zu suchen.

Wählen Sie das Feld "Kamera" aus, um ein Foto hinzuzufügen. erhalten Sie weitere Informationen zur **Bearbeitung von** Feldern.

Wenn Sie diesen Code scannen.

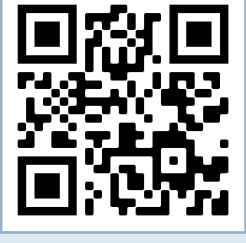

🙆 Wenn Sie den Text ändern möchten, der auf dem Feld erscheint, geben Sie ihn in das Feld für die Bezeichnung ein. Wenn Sie die Mitteilung ändern möchten, die bei einer Auswahl des Feldes eingefügt oder gesprochen wird, geben Sie sie in das Feld für die Mitteilung ein.

tobiidynavox

- Wenn Sie die Farbe, die Umrandung, die Schriftart oder das Layout des Feldes ändern möchten, wählen Sie "Stil" aus.
- 8 Bearbeiten Sie "Aktionen", um zu verändern, was geschieht, wenn das Feld ausgewählt wird.

| ♦                    | Feld Seite Seitenset Benutzer System                                                               |               |
|----------------------|----------------------------------------------------------------------------------------------------|---------------|
| Inhalt               | Bezeichnung gut × 4 Aktiver Inh                                                                    | alt $\sim$    |
| Stil                 | 🖓 Mitteilung gut 👃 🞧 Audiofeedba                                                                   | ack 🛛         |
| Verknüpfung zu Seite | LE                                                                                                 |               |
| Einstellungen        | Q 👩 🝸                                                                                              |               |
|                      | Aktionen                                                                                           |               |
|                      | 1 Text sprechen oder einfügen Verhalten von Mitteilungen: Falls Mitteilungsfenster vo $ ightarrow$ |               |
|                      | Aktion hinzufügen                                                                                  |               |
|                      | Feldtyp                                                                                            |               |
|                      | Normal                                                                                             | $\rightarrow$ |

9 Wenn Sie damit fertig sind, wählen Sie "Fertig".

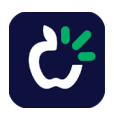

# Verhaltensunterstützungen bearbeiten

 Suchen Sie nach der Seite mit Unterstützungen, auf der sich die zu bearbeitende Verhaltensunterstützung befindet.

| 🔁 🕲 Q      | •               | I 🖉                    |                             |                     |                       |
|------------|-----------------|------------------------|-----------------------------|---------------------|-----------------------|
| Sprechen   |                 |                        |                             | Löschen             | Abc X<br>Wort löschen |
| Zurück     | Visueller Timer | Rochrichten<br>schauen | Nochrichten im<br>Fernsehen | Aktuelle Ereignisse | Nochrichten           |
| Kernwörter |                 |                        |                             |                     |                       |

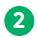

2 Wählen Sie "Bearbeiten" aus.

| 🛞 🏦 🚯 🔾    | · •             | 🕝 🗸 Fertig             |                                    |                     |                       |     |
|------------|-----------------|------------------------|------------------------------------|---------------------|-----------------------|-----|
| Sprechen   |                 |                        |                                    | Löschen             | Abc 🗙<br>Wort löschen |     |
| Zurück ®   | Visueller Timer | Nochrichten<br>schauen | TIP<br>Nochrichten im<br>Fernsehen | Aktuelle Ereignisse | Nochrichten           | 000 |
| Kernwörter | + )             | +                      | +                                  | +                   | + *                   | 8   |

3 Wählen Sie das Feld für die zu bearbeitende Verhaltensunterstützung aus.

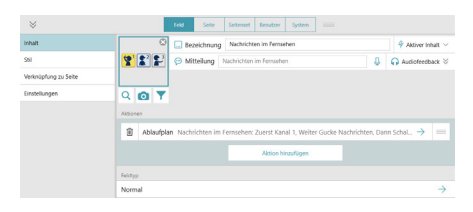

4 Wählen Sie die Aktion aus (Ablaufplan, Timer, Zuerst-dann oder Skript).

5 Wählen Sie das Stiftsymbol in einer der Reihen aus, um Änderungen vorzunehmen

| *                    |                           | Feld                       | Seite                  | Seitemet | Benutzer | System |  |  |      |   |  |
|----------------------|---------------------------|----------------------------|------------------------|----------|----------|--------|--|--|------|---|--|
| Ishalt               | ← ista                    | ← istait Ablaufplan        |                        |          |          |        |  |  |      |   |  |
| Stil                 | Titel                     | Nachrichten im Fe          | chrichten im Fernseben |          |          |        |  |  |      |   |  |
| Verknüpfung zu Seite | Zuerst                    | 🗞 Kanal 1                  | Kenel 1                |          |          |        |  |  |      |   |  |
| Einstellungen        | Weiter                    | Weiter 😰 Gucke Nachrichten |                        |          |          |        |  |  | 2    |   |  |
|                      | Dann                      | Schalte die                | Nachricht              | en aus   |          |        |  |  |      | Q |  |
|                      | zuletzt                   | Rede über                  | die Nachri             | chten    |          |        |  |  |      | 2 |  |
|                      | Überschriften aussprechen |                            |                        |          |          |        |  |  | 💽 On |   |  |
|                      |                           |                            |                        |          | Vors     | ichau  |  |  |      |   |  |

6 Wählen Sie das Feld "Vorschau" unten im Bearbeitungsmenü der Verhaltensunterstützung, um eine Vorschau Ihrer Änderungen anzuzeigen.

Wenn Sie damit fertig sind, wählen Sie "Fertig".

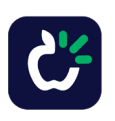

# Seiten mit anderen teilen und speichern: Synchronisierung

### Die Synchronisierung ermöglicht Ihnen:

- Auf verschiedenen Geräten dieselbe Version eines Seitensets zu verwenden
- Das Seitenset mit anderen zu teilen
- Die Bearbeitung per Fernzugriff
- Das Seitenset mit einem einzigen Klick in der Cloud zu speichern

Anders als bei einem Kopiervorgang werden synchronisierte Seiten über eine aktuelle Version in der Cloud miteinander verbunden.

Wenn Sie "Synchronisieren" auswählen, senden Sie Änderungen, die Sie vorgenommen haben, an die Cloud und erhalten von dort die Änderungen, die andere vorgenommen haben.

Wenn alle Geräte synchronisiert wurden, verfügen alle über dieselbe Version des Seitensets.

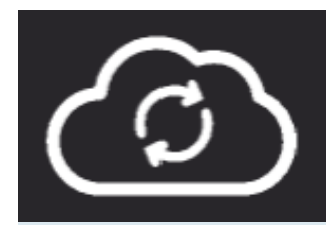

Dies ist das Feld "Synchronisieren". Es befindet sich in der oberen Leiste von TD Snap. Weitere Informationen zur Synchronisierung und zu myTobiiDynavox.com erhalten Sie mit diesem Code:

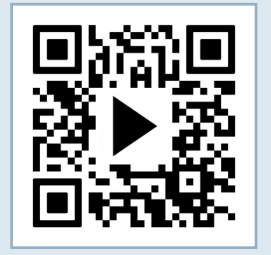

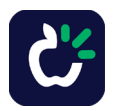

# Seiten mit anderen teilen und speichern: Als Datei speichern

Benutzer und Seiten in TD Snap können als Datei gespeichert werden. Derartige Dateien können Sie entweder auf myTobiiDynavox.com oder lokal auf Ihrem Gerät oder USB-Medium speichern.

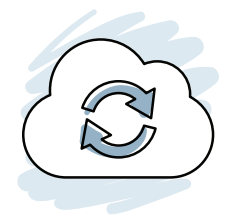

Synchronisieren oder als Datei speichern?

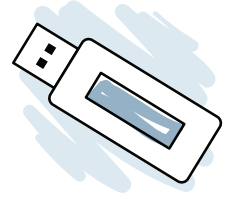

#### Synchronisierung

Eine Synchronisierung ist am wirkungsvollsten, wenn der Benutzer zwischen mehreren Geräten wechselt. Beispielsweise kann sich ein Gerät in der Schule befinden und eines zu Hause. Wenn Sie Ihr Seitenset zwischen beiden Geräten synchronisieren, bleibt gewährleistet, dass sie identisch sind.

Die Synchronisierung eignet sich auch für die Bearbeitung per Fernzugriff, wenn der Benutzer nicht dadurch gestört werden soll. Beispielsweise kann der Benutzer weiterhin das Kommunikationsgerät benutzen und Sie bearbeiten inzwischen das Seitenset am PC. Sie synchronisieren es zuerst am PC und anschließend auf dem Kommunikationsgerät, damit es die Änderungen empfängt.

Synchronisierung kann auch als praktische Sicherungsmethode für ein einzelnes Gerät verwendet werden. Bei jeder Synchronisierung wird eine Sicherungskopie in der Cloud erstellt.

#### Als Datei speichern

Das Speichern als Datei eignet sich besser für Personen, die, unabhängig von Ihnen, eigene Änderungen vornehmen möchten, oder wenn Sie nur ein paar Seiten speichern bzw. mit anderen teilen möchten, aber kein ganzes Seitenset.

Die Speicherung als Datei ist ideal in Situationen, in denen Sie keine Internetverbindung haben. Erstellen Sie einfach eine Sicherungskopie für sich selbst oder speichern Sie die Datei auf einem USB-Laufwerk, um sie mit jemand anderem zu teilen.

Die Speicherung als Datei ist die einzige Möglichkeit, einen Benutzer mit allen dazugehörigen Einstellungen zu sichern.

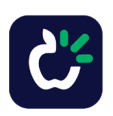

# Pathways für Core First

Pathways for Core First ist eine KOSTENLOSE Begleit-App zur Unterstützung der Kommunikation von Benutzern von TD Snap Core First.

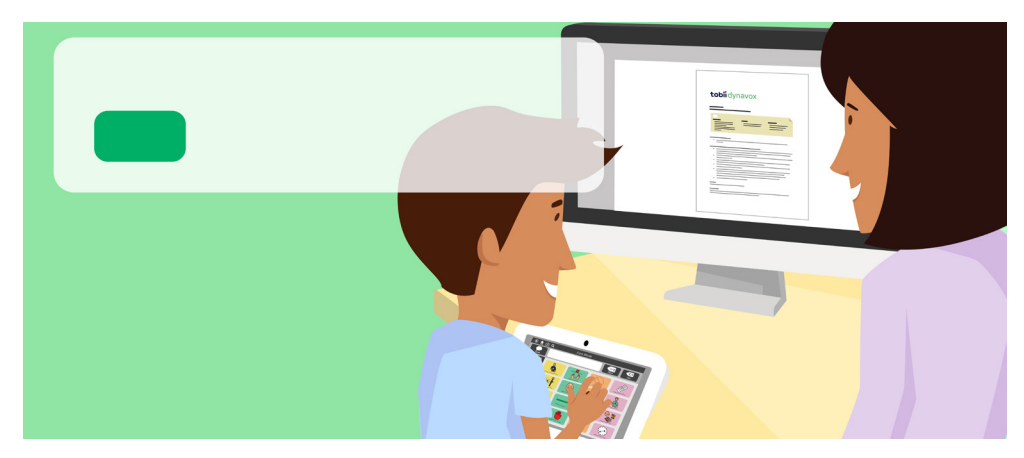

Pathways geht mit Ihnen Schritt für Schritt die Kompetenzen durch, mit denen Sie den größtmöglichen Nutzen aus der UK-Kommunikation mit TD Snap Core First ziehen.

- Einrichtung von TD Snap Core First
- Bearbeitung erlernen und TD Snap Core First individuell anpassen
- Bei motivierenden Aktivitäten ausprobieren
- Kommunikationskompetenzen aufbauen
- Kompetenzen im Umgang mit dem Gerät aufbauen

- Soziale Kompetenzen aufbauen
- Zu positivem Verhalten ermutigen
- Mit den Förderzielen Ziele ermitteln
- Experten-Tipps zur Verbesserung des Lernerfolgs erhalten
- Fortschritte erkennen

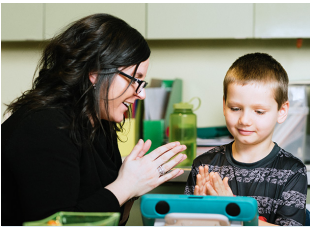

Wenn Sie diesen Code scannen, erhalten Sie weitere Informationen zu Pathway for Core First:

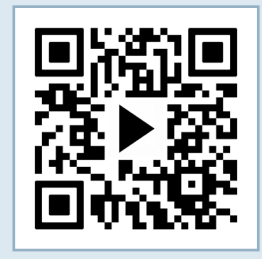

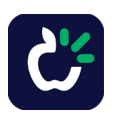

# **Core First Learning**

### Was ist Core First Learning?

Ein internetgestütztes Kommunikationsprogramm zur Unterstützung von Sprache, Kommunikation, Lese- und Schreibfähigkeiten.

Es dient als Unterrichtsmaterial für die Bedeutung, Verwendung und Anordnung von Kernwörtern in UK-Systemen.

### Woher bekomme ich das?

Es gibt zwei Möglichkeiten, wie Sie auf Core First Learning zugreifen können.

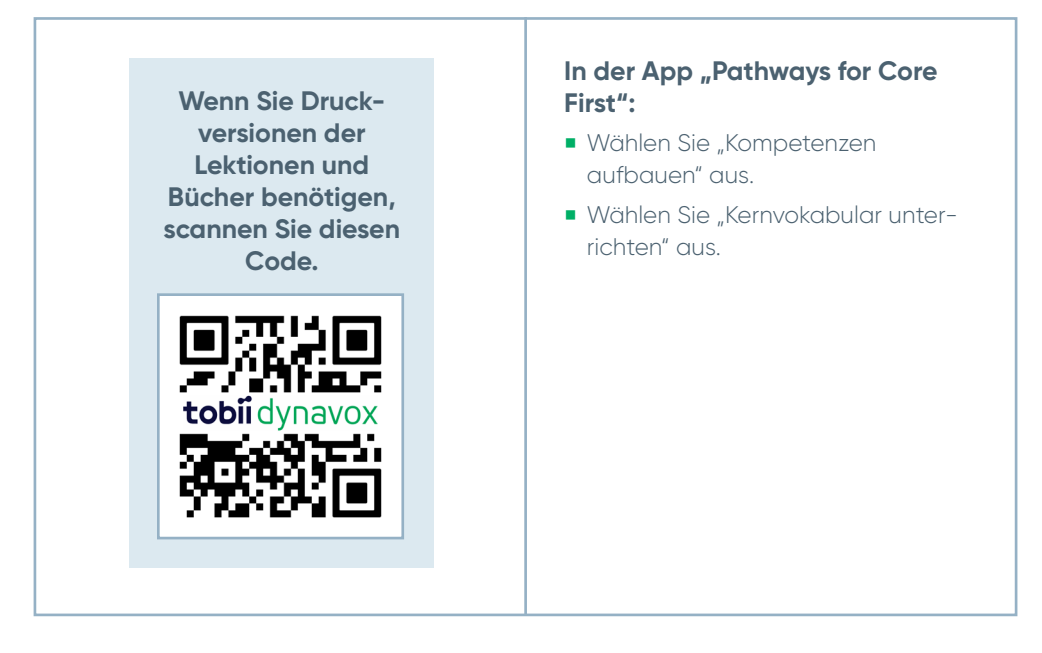

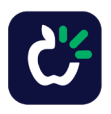

# myTobiiDynavox.com

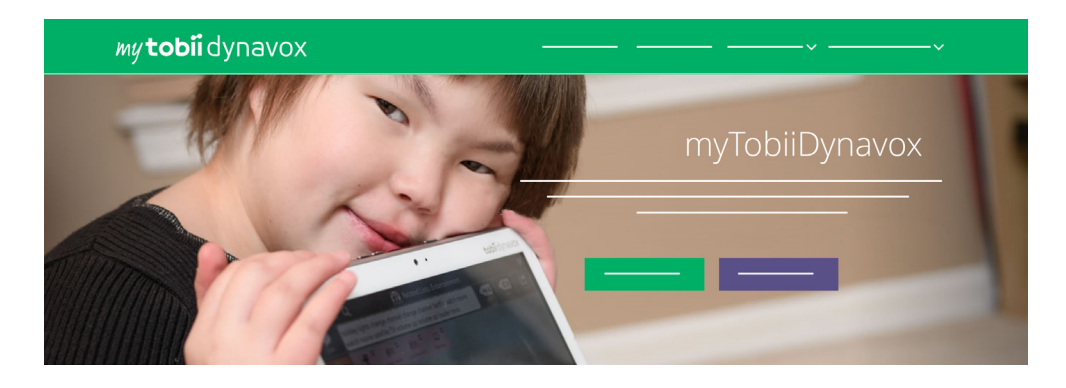

Über Ihr kostenloses Konto bei myTobiiDynavox.com haben Sie Zugriff auf zahlreiche weitere Funktionen, z. B. Cloud-Speicher für Sicherungsdateien, Synchronisierung von Seitensets, Übungspläne und vieles mehr!

#### myTobiiDynavox.com

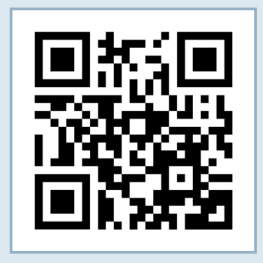

#### Mit myTobiiDynavox haben Sie folgende Möglichkeiten:

- Sichere Backups für Ihr System
- Tools und Ressourcen kostenlos herunterladen
- Kostenlos Übungspläne für Core First ansehen
- Informationen zu verfügbaren Updates erhalten
- Auf technischen Support und häufig gestellte Fragen zugreifen
- Seitensets und Seitenpakete mit anderen teilen

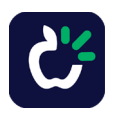

# **Zusätzlicher Support**

Community:

https://www.facebook.com/groups/128363433866458/

Kontaktieren Sie für weitere Fragen Ihren Hilfsmittelberater.

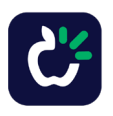

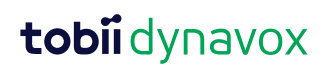

12